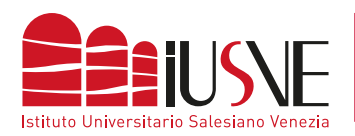

## COLLEGAMENTO ALLA RETE DBAIR

Autorizza il certificato di crittografia

proposto e sarai connesso

| APPLE iOS                                                                                     |                                                                           |
|-----------------------------------------------------------------------------------------------|---------------------------------------------------------------------------|
| 1   Image: Second state   Image: Second state   2     Fai click sull'icona delle impostazioni | <ul> <li>► Non connesso &gt;</li> <li>Scegliere la voce Wi-Fi.</li> </ul> |
| 3<br>Vir.Fi<br>Wi-Fi<br>Eventualmente <b>attiva il servizio Wi-Fi</b> per                     | <pre>     Impostazioni Wi-Fi     Wi-Fi </pre>                             |
| la ricerca reti                                                                               | iPad                                                                      |
| 5 Annulla Inserisci la password Accedi 6                                                      | Annulla Certificato Autorizza                                             |

Completare i campi digitando come **"Nome Utente"** il numero di matricola completa o l'identificativo docente preceduto dalla dicitura "STU" (studenti) / "DOC" (docenti) e seguito da "@iusve" (omettendo il suffisso ".it") e come **"Password"** quella con cui si accede alla PPS / PPD.

Esempio: stuPEDepsXXXXX@iusve